| The FPIREQN form                         |
|------------------------------------------|
| Field definitions                        |
| Document Information Window3             |
| Field definitions                        |
| Vendor Information Window                |
| Field Definitions                        |
| Commodity/Accounting Information Window8 |
| Field Definitions                        |
| How to view a purchase requisition12     |

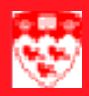

## The FPIREQN form

Use the **FPIREQN** form to display completed, approved, closed, cancelled, or in process purchase requisitions. This form is query only and all fields are protected against update.

| Requisition Query FPIREQN 6.0 (Banner) |  |
|----------------------------------------|--|
|                                        |  |
|                                        |  |
| Requisition:                           |  |
|                                        |  |
|                                        |  |
|                                        |  |
|                                        |  |
|                                        |  |
|                                        |  |
|                                        |  |
|                                        |  |
|                                        |  |
|                                        |  |
|                                        |  |

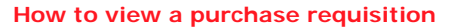

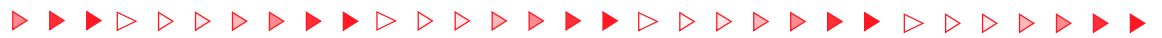

### **Field definitions**

|   | Item        | Description             |
|---|-------------|-------------------------|
| 1 | Requisition | The Requisition Number. |
| _ | (Required)  |                         |

### **Document Information Window**

This window displays information about the creation and status of the requisition.

| 🗱 Requisition Inquiry: Docu | ment Information FPIREQN 6.0 (Banner)                    |
|-----------------------------|----------------------------------------------------------|
| Requisition: +1             |                                                          |
| Order Date: 2               | Trans Date:                                              |
| Delivery Date: +4           | Comments: 5 Document Tex                                 |
| Commodity Total: 6          | Accounting Total: 7                                      |
| Complete:                   | Approved: -11<br>Cancel Date: -13<br>User ID: -16<br>-17 |
| Document Type:              |                                                          |
| NSF Checking:               |                                                          |
| Requisition Copied From:    | 21                                                       |
| Origin:                     |                                                          |
| Reference Number:           |                                                          |
|                             |                                                          |

# 

## **Field definitions**

|    | Item             | Description                                                                                 |
|----|------------------|---------------------------------------------------------------------------------------------|
| 1  | Requisition      | The Requisition Number.                                                                     |
| 2  | Order Date       | Date the requisition was entered.                                                           |
| 3  | Trans Date       | Transaction date. The date on which the requisition will affect the ac-<br>counting system. |
| 4  | Delivery Date    | The approximate date the commodities are to be delivered.                                   |
| 5  | Comments         | This field is populated with specific instructions to the Purchasing department.            |
| 6  | Commodity Total  | Total cost of the commodities on the purchase order.                                        |
| 7  | Accounting Total | Total amount of all accounting distributions (FOAPAL) entered on the document.              |
| 8  | In Suspense      | Checkbox indicates whether the user wants to suspend this requisition.                      |
|    |                  | Checked - Requisition has been suspended.                                                   |
|    |                  | Unchecked - Requisition is active.                                                          |
| 9  | Document Text    | Checkbox indicates whether text exists for this requisition.                                |
|    |                  | Checked - Text exists.                                                                      |
|    |                  | Unchecked - Text does not exist.                                                            |
| 10 | Complete         | Checkbox indicates whether the requisition is complete.                                     |
|    |                  | Check - Requisition is complete.                                                            |
|    |                  | Unchecked - Requisition is incomplete.                                                      |
| 11 | Approved         | Checkbox indicates whether the requisition is approved.                                     |
|    |                  | Checked - Requisition is approved.                                                          |
|    |                  | Unchecked - Requisition is not approved.                                                    |
| 12 | Print Date       | Date the requisition was printed.                                                           |
| 13 | Cancel Date      | Date the requisition was cancelled.                                                         |

|    | Item                       | Description                                                                                                   |
|----|----------------------------|----------------------------------------------------------------------------------------------------|
| 14 | Closed Date                | Date the requisition was closed.                                                                              |
| 15 | Activity Date              | Date the requisition was created or last updated.                                                             |
| 16 | User ID                    | ID number of the user who created the requisition.                                                            |
| 17 | Cancel Reason              | Code and description of the reason the requisition was cancelled.                                             |
| 18 | Document Type              | Indicates the requisition type.                                                                               |
|    |                            | S - Stores (store requisition).                                                                               |
|    |                            | P - Procurement (procurement requisition).                                                                    |
| 19 | NSF Checking               | Checkbox indicates whether the non-sufficient funds checking feature has been activated for this requisition. |
|    |                            | Checked - NSF checking feature is active.                                                                     |
|    |                            | Unchecked - NSF checking feature is inactive.                                                                 |
| 20 | Deferred Editing           | Checkbox indicates whether the deferred editing feature has been activated for this requisition.              |
|    |                            | Checked - Deferred editing feature is active.                                                                 |
|    |                            | <b>Unchecked</b> - Deferred editing feature is inactive.                                                      |
| 21 | Requisition<br>Copied From | Code representing the original requisition from which the information was copied.                             |
| 22 | Origin                     | Indicates if the requisition was created using the Banner Client or Miner-<br>va Web.                         |
|    |                            | Banner - The requisition was created using the Banner Client.                                                 |
|    |                            | <b>Self Service</b> - The requisition was created using the Minerva Web application.                          |
| 23 | Reference Number           | Not used.                                                                                                    |

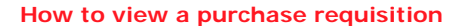

#### Vendor Information Window

This window displays the default purchasing address code and sequence for the vendor maintenance form.

| 🛱 Requisition Inquiry: Vendor FPIREQN 6.0 (BANTRAIN) |                                                        |
|------------------------------------------------------|--------------------------------------------------------|
| Requisition:                                         | <ul> <li>In Suspense</li> <li>Document Text</li> </ul> |
| Vendor: 1 -                                          |                                                        |
| Address Code:                                        | Ext: 6<br>Ext: 8                                       |
| Contact: 9 Email: 10                                 |                                                        |
| Discount: 11                                         |                                                        |

# 

#### **Field Definitions**

|    | Item         | Description                                                                                         |
|----|--------------|----------------------------------------------------------------------------------------------------|
| 1  | Vendor       | Code and name of the vendor supplying the commodities or service.                                   |
| 2  | Address Code | Code representing the vendor address type.                                                          |
| 3  | Seq. #       | Account type sequence number.                                                                       |
| 4  | Address      | Street address of vendor.                                                                           |
| 5  | Phone        | Area code and phone number of the vendor.                                                           |
| 6  | Ext          | Phone extension of the vendor.                                                                      |
| 7  | Fax          | Fax number of the vendor.                                                                           |
| 8  | Ext          | Fax number extension of the vendor.                                                                 |
| 9  | Contact      | Vendor contact person.                                                                              |
| 10 | Email        | Contact person's email address.                                                                     |
| 11 | Discount     | Code representing the discount terms established for this vendor.                                   |
| 12 | Tax Group    | Code and title of the group of the group of tax rates that should be applied.                       |
| 13 | Currency     | Code and description of the currency used to pay the invoice if the vendor uses a foreign currency. |

# 

### Commodity/Accounting Information Window

This window displays descriptive and quantitative information about the requested commodity.

| 🗖 Requisition Inquiry: Commodity/Accountin                                     | ng FPIREQN 6.0 (BANTRA                                                        | IN) 🔲 🗖 🖾                                                                                                    |
|--------------------------------------------------------------------------------|-------------------------------------------------------------------------------|----------------------------------------------------------------------------------------------------|
| Requisition:<br>Order Date: Tra.<br>Delivery Date:                             | ns Date:                                                                      | □ In Suspense<br>□ Document Text                                                                                                    |
| Item U/M Tax Grp 2 of -3 10 11 Comm Desc 6 - Comm Text 4 5                     | Oty Unit Pri<br>12 × 13<br>Closed 7<br>Item Text 8<br>Suspense 9<br>Comm Line | 1     Image: Content of Content of Conte |
| FOAPAL<br>20 of 21 22 Susper<br>C Yr Index Fund Orgn Acct<br>23 24 25 26 27 28 | nse<br>Prog<br>29<br>34<br>FOAPAL L<br>Document Ac                            | CAD<br>Ext: 35<br>Disc: 36<br>Addtl: 37<br>Tax: 38<br>ine Total: 39<br>ctg Total: 40                                                                                                    |
| Scroll to right to view<br>fields captured below                               | Acct Prog                                                                     | Actv Locn Proj<br>30 31 32                                                                                                    |

### 

#### **Field Definitions**

|    | Item       | Description                                                                                                    |
|----|------------|----------------------------------------------------------------------------------------------------|
| 1  | Doc Acctg  | Checkbox indicates whether the user wants to assign accounting distributions to the requisition in total rather than to individual commodities.                            |
| 2  | Item       | Indicates which item the user is working on.                                                                                                    |
| 3  | Of         | Indicates how many items this requisition has in total.                                                                                                    |
| 4  | Comm       | Not used at McGill.                                                                                                    |
| 5  | Desc       | Written description of the commodity.                                                                                                    |
| 6  | Comm text  | Not used at McGill.                                                                                                    |
| 7  | Closed     | Indicates whether the commodity is closed or not.                                                                                                    |
|    |            | Check - Commodity is closed.                                                                                                    |
|    |            | Unchecked - Commodity is open.                                                                                                    |
| 8  | Item Text  | Checkbox indicates whether any item text exits.                                                                                                    |
|    |            | Checked - Item text exist.                                                                                                    |
|    |            | Unchecked - Item text does not exists.                                                                                                    |
| 9  | Suspense   | Checkbox indicates whether the user wants to automatically distribute<br>any commodity amounts that have been entered on the document since<br>the last accounting update. |
|    |            | Checked - Distribute commodity amounts.                                                                                                    |
| _  |            | <b>Unchecked</b> - Do not distribute commodity amounts.                                                                                                    |
| 10 | ∪∕м        | Unit of measure for the commodity (Example: EA represents each).                                                                                                    |
| 11 | Tax Grp    | Code and title of the group of tax rates that should be applied to the request.                                                                                            |
| 12 | Qty        | The commodity quantity. Calculates with the <b>Unit Price</b> field to establish the extended cost.                                                                        |
| 13 | Unit Price | The estimated price of the commodity per unit. Calculates with the <b>Quantity</b> field to establish the extended cost.                                                   |

|    | Item            | Description                                                                                                    |
|----|-----------------|----------------------------------------------------------------------------------------------------|
| 14 | Ext. cost       | Extended cost. Total extended cost of the commodity based on the quantity times unit price.                                                                                            |
| 15 | Disc            | Dollar amount of discount terms established with the vendor to be deducted from the total extended cost of the requisition.                                                            |
| 16 | Addtl           | Additional amount added to the total extended cost of the requisition to allow for surplus charges. (Example: shipping charges).                                                       |
| 17 | Тах             | Tax amount based on terms established by the vendor's tax group.                                                                                                    |
| 18 | Comm Line Total | Total amount of the current commodity record calculated as <b>Extended</b><br><b>Cost</b> less <b>Discount Amount</b> plus <b>Additional Amount</b> plus <b>Tax</b><br><b>Amount</b> . |
| 19 | Doc Comm Total  | Total amount of all commodities entered on the document.                                                                                                    |
| 20 | FOAPAL          | Indicates which FOAPAL you are accessing.                                                                                                    |
| 21 | Of              | Number of FOAPALs being charged.                                                                                                    |
| 22 | Suspense        | Checkbox indicates whether this FOAPAL distribution is in suspense.                                                                                                    |
|    |                 | Checked - In suspense                                                                                                    |
|    |                 | Unchecked - Active                                                                                                    |
| 23 | С               | Code representing the Chart of Accounts responsible for payment of the invoice.                                                                                                    |
| 24 | Yr              | Fiscal Year code.                                                                                                    |
| 25 | Index           | Not used at McGill.                                                                                                    |
| 26 | Fund            | Indicates the source of money and how it must be used.                                                                                                    |
| 27 | Orgn            | Departmental entities or budgetary units within the University.                                                                                                    |
| 28 | Acct            | Describes the nature of expenditure.                                                                                                    |
| 29 | Prog            | Functional reporting classifcations for tracking use of funds.                                                                                                    |
| 30 | Actv            | Activity code. A free form (user defined) element to be used for indepen-<br>dent reporting needs.                                                                                     |
| 31 | Locn            | Location code. Identifies the physical location of financial activity and fixed assets.                                                                                                |

|    | Item                    | Description                                                                                                    |
|----|-------------------------|----------------------------------------------------------------------------------------------------|
| 32 | Proj                    | Not used at McGill.                                                                                                    |
| 33 | NSF Override            | Indicates whether the user wants to deactivate the non-sufficient funds checking feature.                                                                                                    |
| 34 | NSF Suspense            | Indicates whether Non-sufficient funds checking has been suspended.<br>N - Suspended.<br>A - Active.                                                                                           |
| 35 | Ext%                    | Checkbox indicates if the user wants to calculate a dollar amount of extended costs based on a percentage.<br>Checked - Calculate extended costs based on a percentage.                        |
|    |                         | <b>Unchecked</b> - Calculate extended costs based on a dollar amount.                                                                                                    |
| 36 | Disc%                   | Checkbox indicates if the user wants to calculate a dollar amount of discounts based on the percentage.                                                                                        |
|    |                         | Checked - Calculate discounts based on the percentage.                                                                                                    |
|    |                         | Unchecked - Calculate discounts based on a dollar amount.                                                                                                    |
| 37 | Addtl%                  | Checkbox indicates if the user wants to calculate a dollar amount of additional charges based on a percentage.                                                                                 |
|    |                         | Checked - Calculate additional charges based on a percentage.                                                                                                    |
|    |                         | <b>Unchecked</b> - Calculate additional charges based on a dollar amount.                                                                                                    |
| 38 | Tax%                    | Checkbox indicates if the user wants to calculate a dollar amount of taxes based on a percentage.                                                                                              |
|    |                         | Checked - Calculate taxes based on a percentage.                                                                                                    |
|    |                         | <b>Unchecked</b> - Calculate taxes based on a dollar amount.                                                                                                    |
| 39 | FOAPAL Line Total       | Total amount of the current FOAPAL line record (Accounting distribution) calculated as <b>Extended Cost</b> less <b>Discount Amount</b> plus <b>Additional Amount</b> plus <b>Tax Amount</b> . |
| 40 | Document Acctg<br>Total | Total amount of all accounting distributions (FOAPALs) entered on the document.                                                                                                    |

## How to view a purchase requisition

| Before you<br>start                  | The Requisition Query Form is used to display purchase requisitions. All information attached to the requisition defaults into the various fields and windows on this form. Additional navigational options in each window enable you to view related information. |
|--------------------------------------|----------------------------------------------------------------------------------------------------|
|                                      | Before you proceed, you must have the requisition number you wish to query.                                                                                                    |
| Viewing a<br>Purchase<br>Requisition | How to view a purchase requisition:                                                                                                    |
|                                      | 1 Select the <b>FPIREQN</b> form from the Finance Fast Track Menu or the <b>Main</b><br><b>Menu</b> or type <b>FPAREQN</b> in the <b>GO</b> field and hit Enter.                                                                                                   |
|                                      | 2 Your cursor will be in the <b>Requisition</b> field. Enter your requisition number.                                                                                                    |
|                                      | 3 Click the Next Block icon or use Ctrl-Page Down if you prefer to use your keyboard to view the purchase requisition.                                                                                                    |